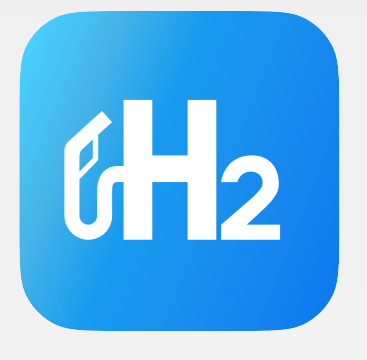

# H2.OPERATOR User manual

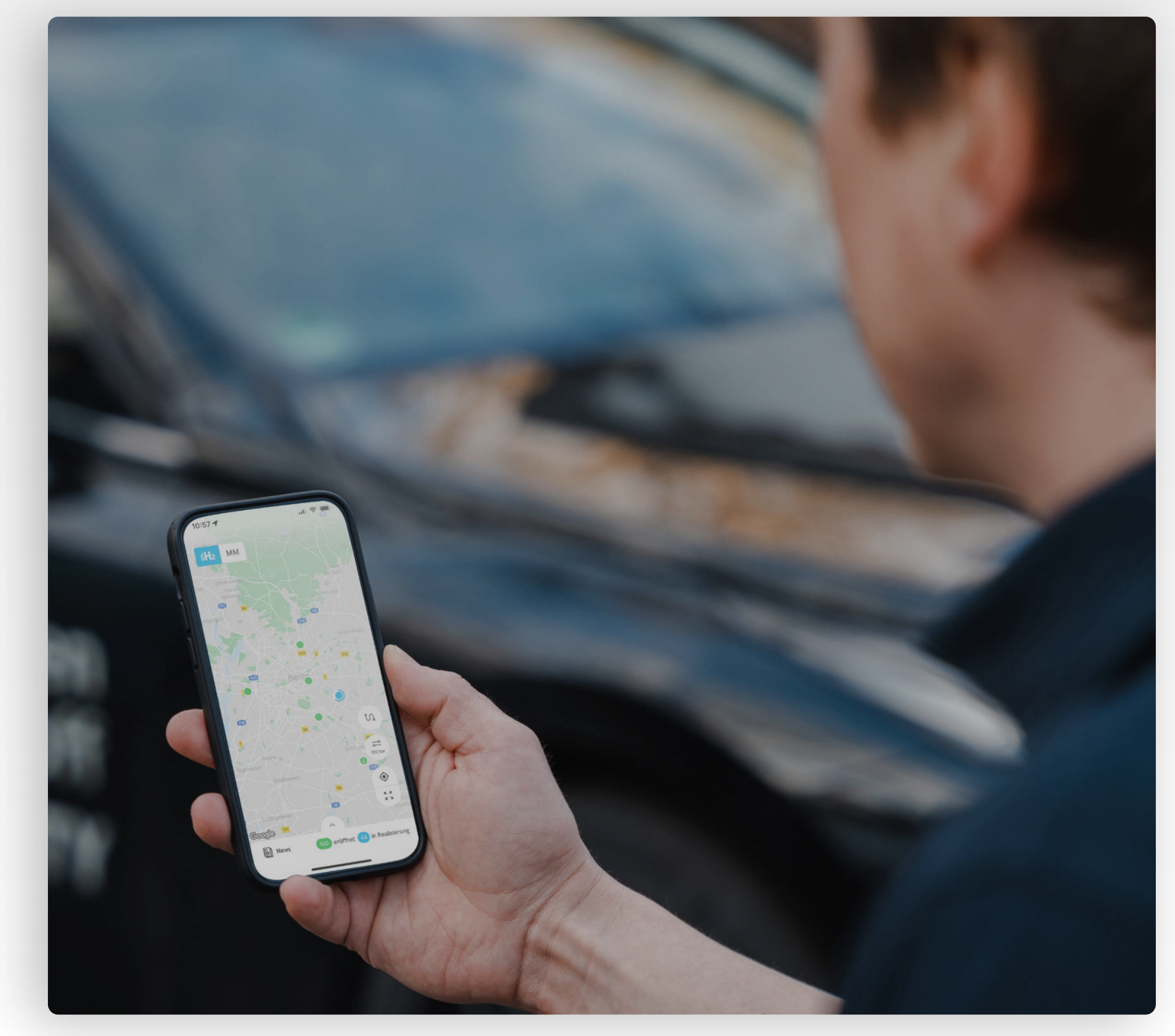

29th September 2023

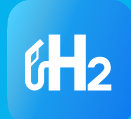

## Content

### **01** Introduction

| About the customer frontend H2.LIVE | 4 |
|-------------------------------------|---|
| About operator frontend             | _ |
| H2.OPERATOR                         | 5 |

#### **O3 Features**

| Dashboard                 | 11 |
|---------------------------|----|
| Create a new station      | 12 |
| Edit a station profile    | 15 |
| Access statistics         | 16 |
| Receive customer feedback | 17 |

## **02 Getting started**

| Download and installation | 7 |
|---------------------------|---|
| Registration and login    | 8 |
| Personal settings         | 9 |

## 04 Support

| Information | and con | tact details | 19 |
|-------------|---------|--------------|----|
|             |         |              |    |

## 1 Introduction

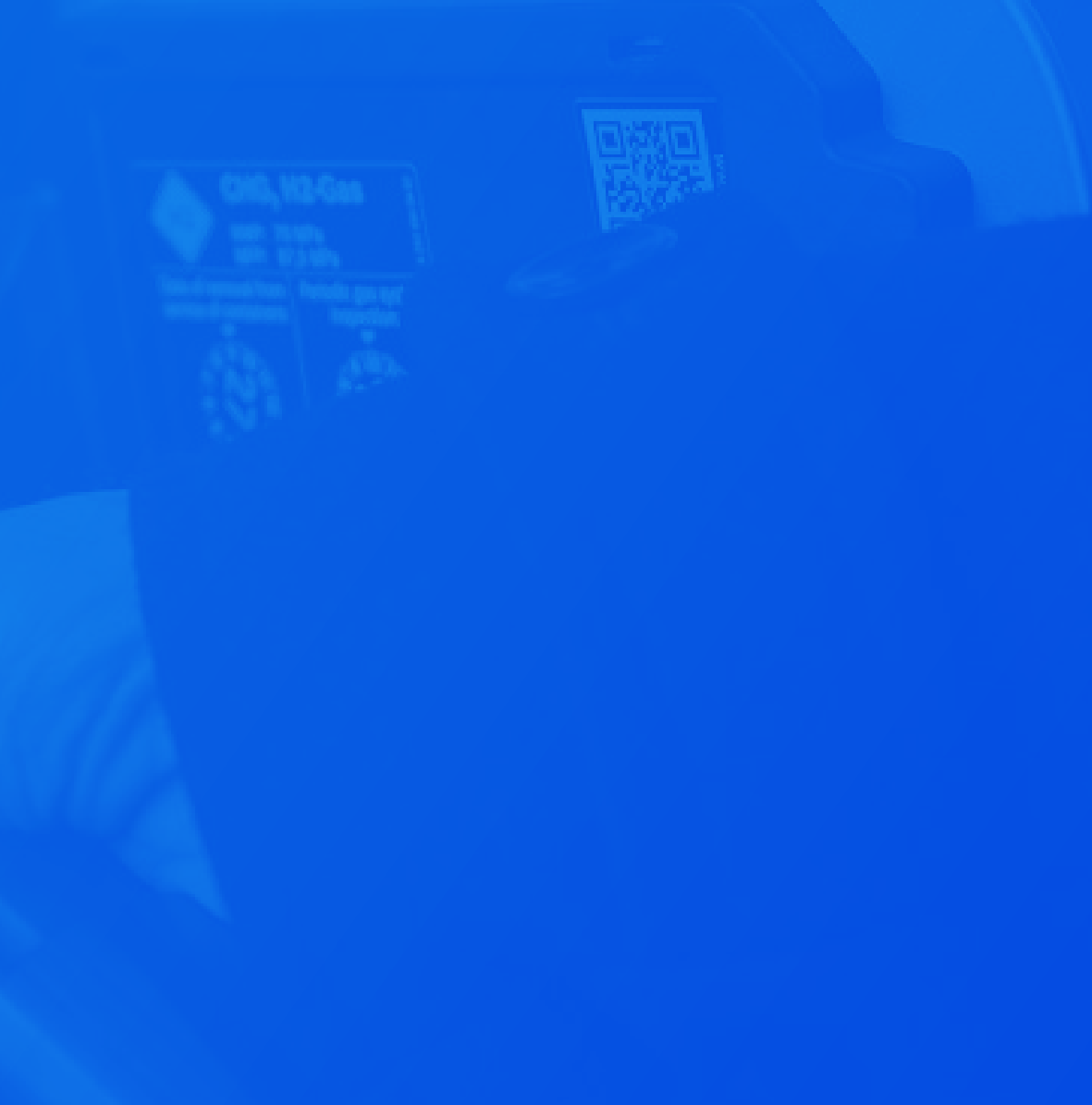

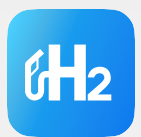

# H2.LIVE is the most frequently used information platform on hydrogen mobility in Europe.

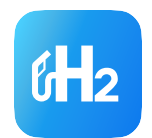

## Introduction

## About the customer frontend H2.LIVE

#### FCEV drivers use the app in order to:

- Inform themselves about the planned and operational HRS network in Europe
- plan their route including refuelling stops
- retrieve real-time information on whether a station is operational or currently unavailable
- receive detailed information on payment options, opening hours and customer support
- get in touch with operators

Additionally due to the high quality standards, several OEMs preferably refer their customers to stations listed on our platform.

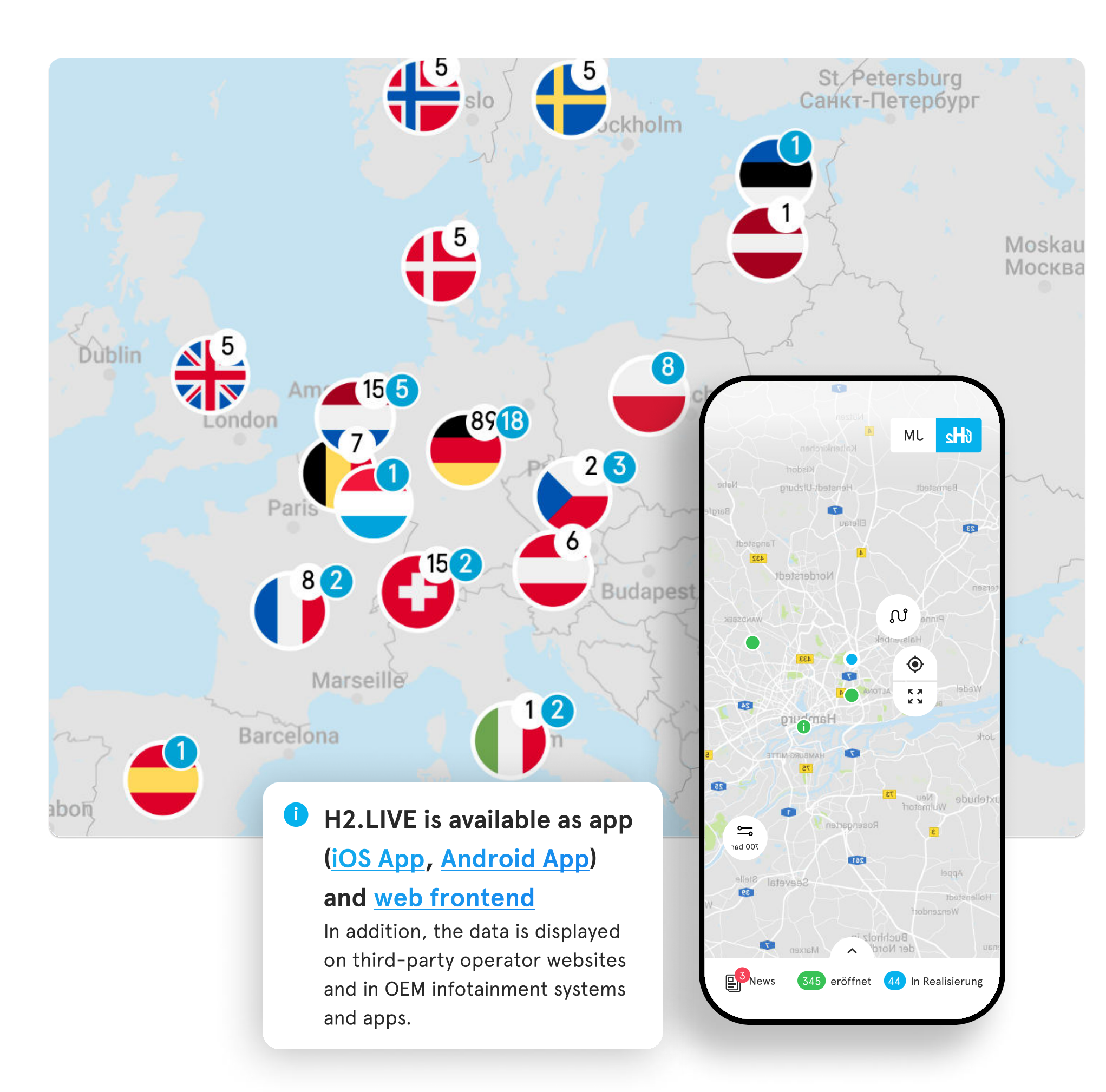

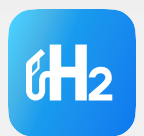

# H2.OPERATOR is our frontend for station operators.

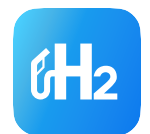

## Introduction

# About the Operator Frontend H2.OPERATOR

With your user account you can:

- create new stations on H2.LIVE
- edit the profile details and the status of your station
- receive messages from customers of your station
- access fundamental statistics about your station

By keeping your stations up-to-date via the H2.OPERATOR app, you benefit from access to potential customers from all over Europe and the possibility to improve their customer experience at your station.

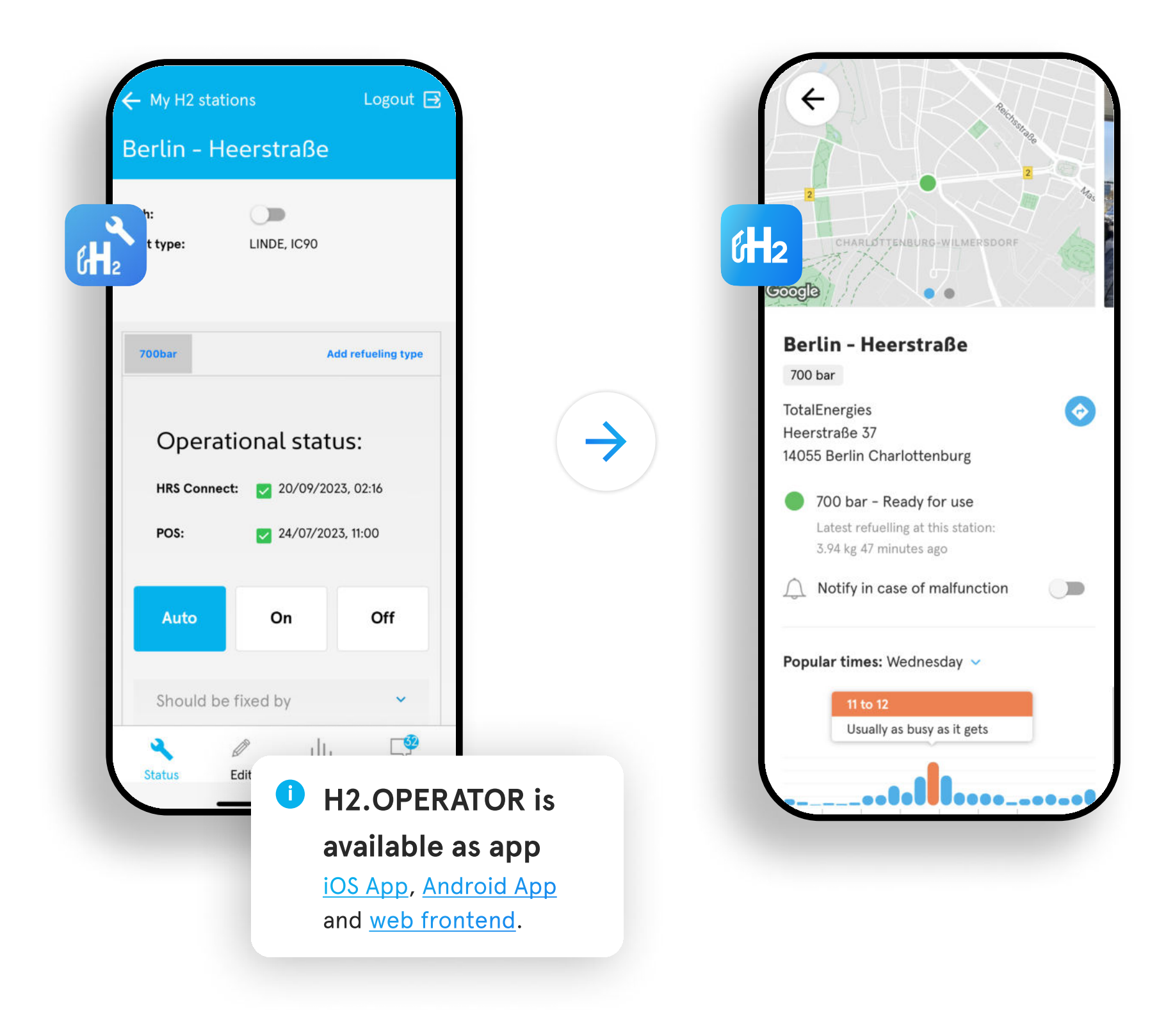

# 2 Getting started

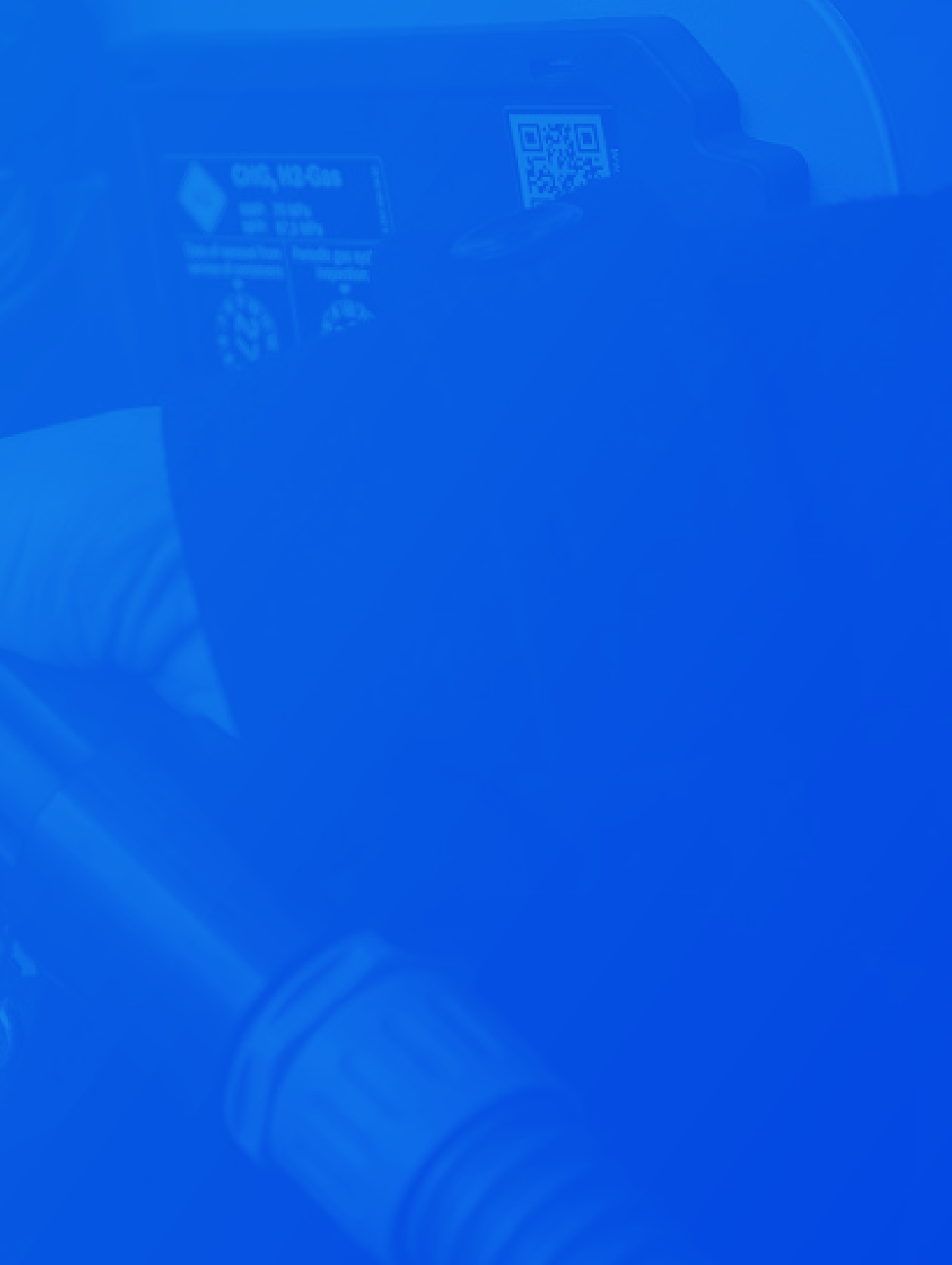

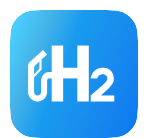

## **Getting started** Download and installation

#### System requirements

Ensure that your mobile device meets the following system requirements:

- iOS or Android operating system
- Sufficient storage space
- Internet connectivity

Getting started: Download and Installation - 9

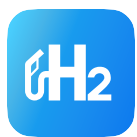

| Û                                                                |                                                 |
|------------------------------------------------------------------|-------------------------------------------------|
|                                                                  |                                                 |
| CATEGORY<br>Utilities H2 N                                       |                                                 |
| Version History                                                  |                                                 |
| 6mo ago                                                          |                                                 |
| Carrier 🖤 4-53 PM                                                |                                                 |
| <ul> <li>← My H2 stations</li> <li>Berlin - Sachsend.</li> </ul> |                                                 |
| Push: Dim<br>Plant type: LINDE                                   |                                                 |
| Operational status                                               |                                                 |
| Linde: 106/20/2                                                  |                                                 |
| Tokheim: 0 06/28/2<br>Cumulocity: 1 01/28/2                      |                                                 |
| Enda: 🧧 01/17/20                                                 |                                                 |
| Please note:                                                     |                                                 |
| If you do not want t                                             | to use an ann                                   |
|                                                                  | Version History<br>Gmo ago<br>y adjustments for |

#### Installation of the App

1

To install the app, follow these steps:

Open the <u>App Store (iOS)</u> or <u>Google Play Store</u> (Android) on your device

2 Search for "H2.OPERATOR"

3 Tap on the app and select "Install" or "Get" to initiate the installation process.

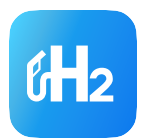

## **Getting started** Registration and Login

#### **Registration:**

For the first use of the H2.OPERATOR app you need to register. To request your personal login data please contact the H2.LIVE team via email: <u>team@h2.live</u>

An: team@h2.live <</li>
Kopie:
Betreff: Registration
Dear H2.LIVE team,
I would like to request my person
First and last name: ...
E-mail address: ...
Company name: ...
Stations for which administration
Best regards

| ] ~                                                         | \$ |
|-------------------------------------------------------------|----|
|                                                             |    |
|                                                             |    |
|                                                             |    |
|                                                             |    |
| nal login data for the registration process of H2.OPERATOR. |    |
|                                                             |    |
| n rights are requested:                                     |    |
|                                                             |    |
|                                                             |    |
|                                                             |    |

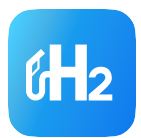

| My H2 stations | I |
|----------------|---|
| Name           |   |
| Password       |   |
| Deutsch        |   |
|                |   |
|                |   |
|                |   |
| Log In         |   |
|                |   |

#### ogin:

Launch the app by tapping on the app icon on your home screen.

On the login screen, enter your credentials (username and password). If you have no login credentials yet, please contact the H2.LIVE team via email: <u>team@h2.live</u>

The H2.OPERATOR app is available in English and German. You can change the preferred language by selecting German ("Deutsch") or English ("English")

After successful login, you will be directed to the app's dashboard.

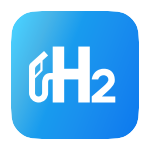

## **Getting started** Personal settings

#### Edit personal profile:

- Click the "people icon" at the top right of the dashboard to change your personal information
- Here you have the possibility to change important details such as your username, email address and password

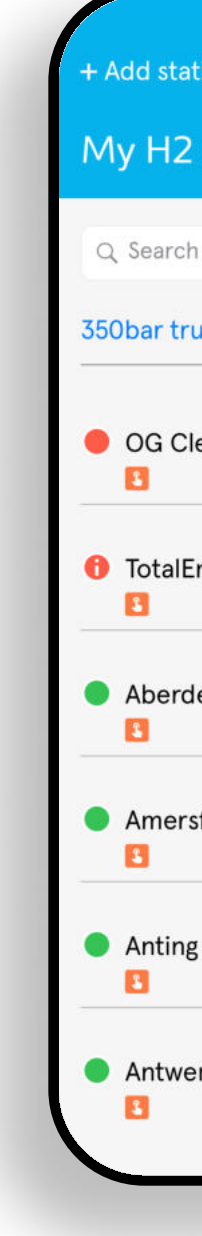

| 1                  | People Icon |                           |
|--------------------|-------------|---------------------------|
|                    |             |                           |
| on                 | Logout [곳   | ← My H2 stations Logout 🕞 |
| stations           | 0           |                           |
|                    | Cancel      | Login Name                |
| cks/buses          | >           | Max Muster                |
| an Fuels Hoofddorp | o/Schiphol  | Password                  |
| ergies Veldhoven   |             | Password (again)          |
| en Kittybrewster   |             | Company<br>Test Company   |
| port               |             | Position                  |
| Hydrogen Refueling | Station     | E-Mail                    |
|                    |             | Max@test-company.com      |
| p - Mexicostraat   |             | Street                    |
|                    |             |                           |

## 3 Features

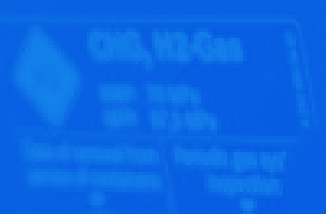

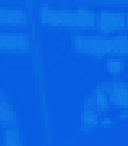

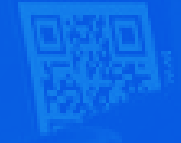

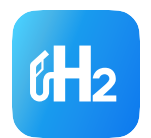

## **Features** Dashboard

- After successful login or registration, you will be directed to the app's dashboard.
- The dashboard provides an overview of all your registered hydrogen refueling stations
- From here you have access to all features of the app :
  - 1 Creating a new HRS on H2.LIVE by clicking "+Add station"
  - 2 Managing existing stations by selecting one of your stations, which will be listed in the station list. You can also use the *"*search" field to start a search
  - 3 Editing your personal information by clicking the "people icon"
  - 4 Log-out by clicking the "Logout button"

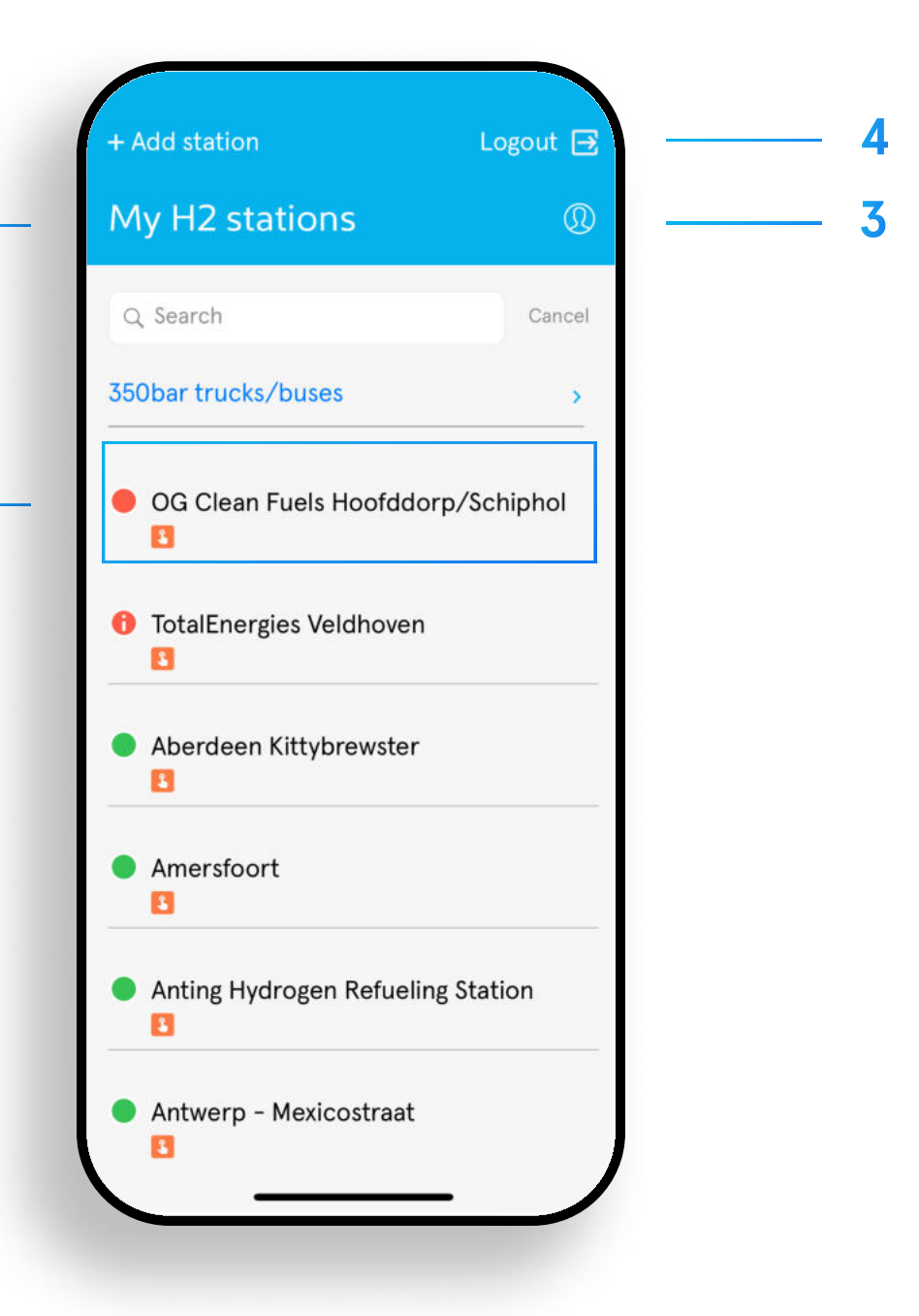

2

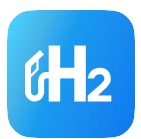

| Add station           |            |            |  |
|-----------------------|------------|------------|--|
|                       |            |            |  |
| Station name          |            |            |  |
|                       |            |            |  |
| Approval status       |            |            |  |
| No Status (Draft)     | >          |            |  |
| Supplier (plant type) |            |            |  |
|                       | >          |            |  |
| Street                |            |            |  |
| Street                |            |            |  |
| Street No.            |            |            |  |
| Street NO.            |            |            |  |
|                       |            |            |  |
| LIF                   |            |            |  |
|                       | <b>i</b> C | ontact us: |  |
| 011                   |            |            |  |

## **Features HRS Registration Requirements**

Location: location of the hydrogen refueling station in Europe.

Accessibility: public accessibility for private and commercial hydrogen drivers.

Dispensing point: refueling possibility for 350 bar

(truck, bus) and/or 700 bar (passenger vehicle)

If you want to admit a station, please check if it meets the admission requirements:

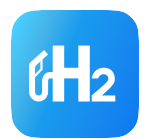

## **HRS Registration Requirements**

- Hydrogen capacity: hydrogen availability of at least
   40 kg per day
- Filling time: technical requirements to ensure a maximum filling time of 15 minutes (passenger vehicles).
- CEP/ISO approval: Implementation of the acceptance procedure, developed by the CEP (and incorporated in the ISO), to ensure the safe refueling of cars, buses and trucks. Details about the acceptance procedure can be found on the <u>CEP website</u>

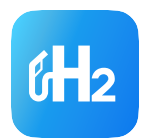

## **Features** Create a new HRS

HRS registration process:

To add a new station to your account, follow these steps:

- 1 Access the app's dashboard and tap on the "Add Station" button.
- 2 Enter the station details, including station name, location, and any other relevant information.
- 3 Save the information for adding the station to your account. After the information was reviewed and approved by the h2.live team the new station will be published on h2.live.

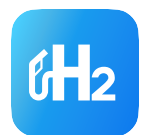

#### Important note on the operating status:

## You can enter your HRS in the planning state any time

| H2 statio | ns in development     |
|-----------|-----------------------|
| ۲         | In planning           |
| ١         | Approval phase        |
| ٢         | Execution phase       |
|           | Trial operation phase |

The CEP has developed an acceptance procedure for verifying safe refueling. To ensure consistent quality standards of all stations on H2.LIVE, the CEP will inform us when the required documents of your station have been transmitted. The status will be then be adjusted by an H2.LIVE admin into in "trial operation".

**C** 

 $\rightarrow$ 

Station in trial operation phase Refuelling is possible / Refuelling is not possible

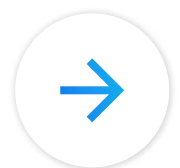

As soon as a station is <u>approved by</u> <u>the CEP</u> (or an institution certified by CEP), the status will be adjusted by an H2.LIVE admin into "live".

| ••  | Live / Technical error<br>Refuelling is possible / Refuelling is not possible |
|-----|-------------------------------------------------------------------------------|
| 0 0 | Note information on availability                                              |
| 0   | Live information not available                                                |

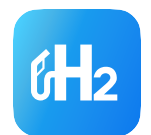

### Important note on the transmission of the real-time status:

#### If you want to transmit the real-time status of your HRS you have two options:

- 1 station manufacturers with whom we already have an API connection
  - We currently have API access to live status of 5 provider (Maximator, Resato, Linde, Nel, H2 MOBILITY)
  - After you have provided us with the corresponding plant ID of the manufacturer, the status signal is used to display the real-time status of an operational station
- 2 station manufacturers without direct API connection to H2.LIVE
  - In this case you can use the real-time signal from hardware transmitter of the european HRS availability system
  - After you have provided us with the corresponding ID of the E-HRS-AS system, the status signal is used to display the real-time status of an operational station

#### Please note:

If neither of these options works for you, you can alternatively maintain the status of your station manually (see section "Edit a station profile").

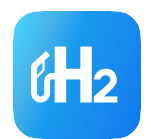

## **Features** Edit a Station Profile

To modify station details, follow these steps:

- 1 Access the app's dashboard.
- 2 Search for the station you want to edit and tap on the station to view its details.
- **3** Select:
  - "Status" to modify: live status displayed H2 price – information about planned maintenance work – news about your station
  - "Edit" to adapt: Master data: e.g. Station name, address – Technical data e.g. supplier (plant type), model (plant type) – Service data: available payment options, Opening hours
- **4** Save the updated information.

#### • Please note:

If you want to change the following information, please write an e-mail to the h2.live team:  $\cdot$  photo of the station  $\cdot$ support hotline and support email  $\cdot$ operator of the station  $\cdot$  change from blue dot on the map to green (see section "Important note on the operating status"

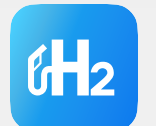

The app provides insights to monitor the performance of each station.

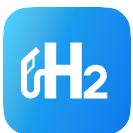

- 1

3

| ← My H2              | stations  |          | Logout [ |
|----------------------|-----------|----------|----------|
| Berlin -             | Heerst    | raße     |          |
|                      |           |          |          |
| The las <sup>-</sup> | t 10 refi | Jellings |          |
| Timestamp            |           | Card No. | Quantity |
| 20/09/2023, 08:42    |           | 1313     | 4.83 kg  |
| 20/09/2023, 07:01    |           | 7539     | 4.23 kg  |
| 20/09/2023, 04:53    |           | 7564     | 2.55 kg  |
| 20/09/2023, 00:35    |           | 7614     | 3.99 kg  |
| 19/09/2023, 23:00    |           | 7598     | 2.35 kg  |
| 19/09/2023, 19:18    |           | 5502     | 2.01 kg  |
| 19/09/2023, 13:30    |           | 5716     | 2.6 kg   |
| 19/09/2023, 12:24    |           | 1354     | 5.07 kg  |
| 10/00/2023 11.50     |           | 17/11    | 1 52 ka  |
| 2                    | Ø         | dh       | <b>⊑</b> |
| Status               | Edit      | Stats    | Feedback |

| //09/2023           | 3, 19:18               | 5502             | 2.01 kg      |
|---------------------|------------------------|------------------|--------------|
| 19/09/2023          | 3, 13:30               | 5716             | 2.6 kg       |
| 19/09/2023          | 3, 12:24               | 1354             | 5.07 kg      |
| 19/09/2023          | 3, 11:59               | 1741             | 4.52 kg      |
| 19/09/2023          | 3, 10:53               | 8918             | 3.08 kg      |
| Availab<br>days (70 | ility of t<br>00 bar o | he last<br>cars) | 30           |
| Ø 84.1 %            | 6                      | ~08              | 35.6 % (+1.6 |
| 100                 |                        |                  |              |
| 60                  |                        |                  |              |
| 40<br>20            |                        |                  |              |
| 0 21/08 2           | 6/08 31/08             | 05/09 10         | 0/09 15/09   |
|                     | 30                     | Days             |              |
|                     |                        |                  |              |
| R                   | Ø                      | dh               | <b>4</b>     |

## **Features Access Statistics**

#### etrieve this information:

Access the app's dashboard.

2 Search for the station to which you want to view performance insights

Open the menu item "Stats" to display the following information:

- Details about the last 10 refuelings
- Details about the availability of the HRS in the last 30 days
- Insights into the average availability and how the \_\_\_\_ performance has changed

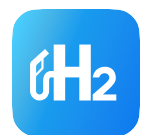

## **Features** Receive Customer Feedback

Get direct access to customer feedback via the app

- 1 Access the app's dashboard.
- 2 Search for the station to which you want to view customer feedback.
- **3** Select open the menu item "Feedback".
- 4 You will now see the latest customer feedback including the information needed to respond to the customer feedback.

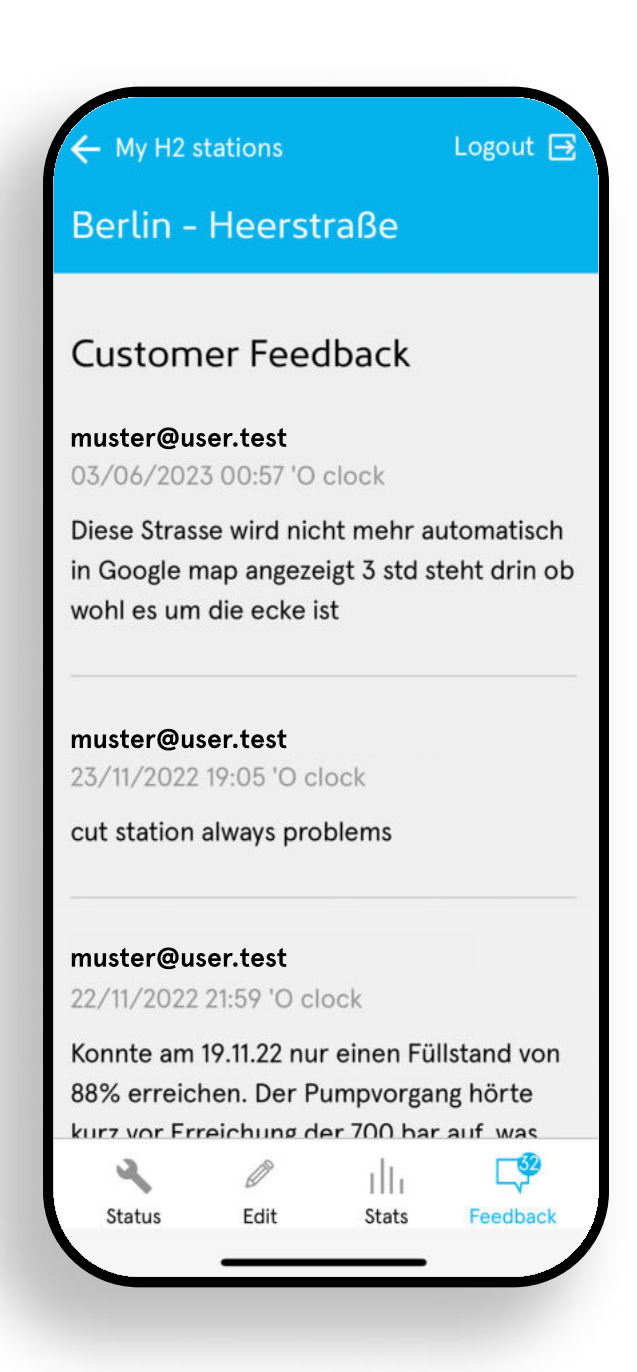

# **4** Support

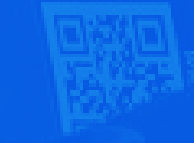

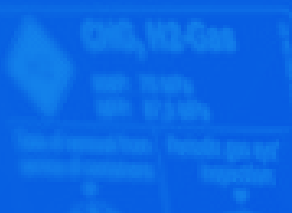

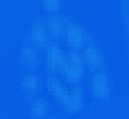

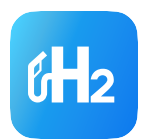

## **Support** Information

Please check out our website for further information on:

Advantages of becoming part of the H2.Live platform

<u>Requirements that must be met to display an HRS on h2.live</u>

Admission process of new stations

Our quarterly operator update

#### Support: Information – 26

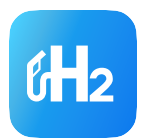

## Support Contact Details

If you need further assistance or have questions, please contact the h2.live team

Rebecca Mücke // <u>muecke@h2-mobility.de</u> // +49 (0) 151 19504091

Or via <u>team@h2.live</u>

 All information on CEP/ISO acceptance can be found on the website of the CEP. If you have any questions about the CEP acceptance process, please contact the <u>CEP</u> directly. CH2

#### H2.LIVE

**Deutschland GmbH & Co. KG** EUREF-Campus 10-11 10829 Berlin

team@h2.live +49 151 195 040 85 Hy24 | Shell | Air Liquide | TotalEnergies | Linde | Daimler Truck I EG Group | Hyundai

BMW | Honda | Tank & Rast | Toyota | Volkswagen | NOW GmbH Nationale Organisation Wasserstoff- und Brennstoffzellentechnologie

www.h2.live

#### Shareholder

#### **Associated Partners**